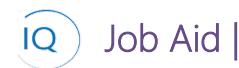

#### Overview

This Job Aid defines the steps to follow for creating portfolios and programs in Sensei IQ.

Portfolio IQ allows you to combine projects into either portfolios or programs. This allows you to define and control the details at the project level while also enabling big picture management for larger initiatives.

There are four (4) core actions for creating portfolios and programs. Only the first and last are mandatory.

- 1. Documenting Charter/Business Case
- 2. Capturing Key Dates
- 3. Identifying Stakeholders
- 4. Adding related programs/projects

## Documenting Charter/Business Case

Portfolio/Program Manager

Portfolio IQ – Portfolio (or Program) - Details

#### 1. CAPTURE THE CHARTER/BUSINESS CASE

a. Ensure you are in Portfolio IQ, and click Portfolios (or Programs) in the Leadership section.

ß

b. Click + **New** from the command bar.

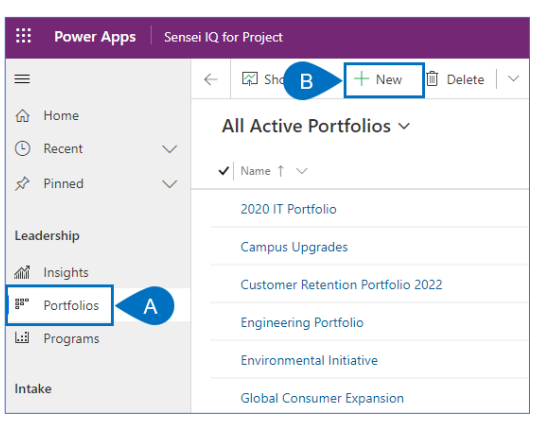

- c. Complete the Portfolio (or Program) pane with as much information as you have now.
- d. The Portfolio (or Program) Name field is mandatory.

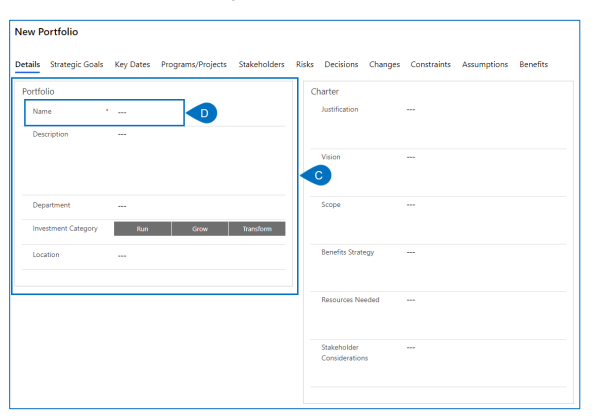

e. Similarly, complete the Charter (or Business Case) pane with the information currently available.

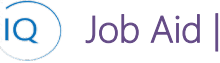

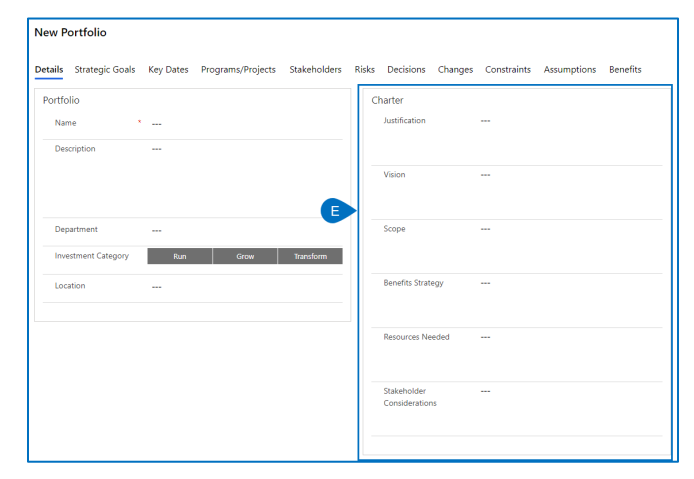

f. Click Save (or Save & Close) to create the Portfolio (Program).

| ि हिंग Save 8<br>lew Portfolio | Close + New                                                                                           |                       |                           |              |
|--------------------------------|----------------------------------------------------------------------------------------------------|-----------------------|---------------------------|--------------|
| etails Strategic Goals         | Key Dates Programs/Projects Stakeholders                                                              | Risks Decisions Chang | es Constraints Assumption | ons Benefits |
| Portfolio                      |                                                                                                    | Charter               |                           |              |
| Name                           | Organization wide cloud migration                                                                     | Justification         |                           |              |
| Description                    | Improvements in performance and reliability and a<br>significant cost reduction dictate an aggressive |                       |                           |              |
|                                | migration to cloud based applications.                                                                | Vision                |                           |              |
| Department                     | HR                                                                                                    | Scope                 |                           |              |
| Investment Category            | Run Grow Transform                                                                                    |                       |                           |              |
| Location                       | Denver                                                                                                | Benefits Strategy     |                           |              |

#### 2. BUILD THE TEAM

- a. Select **Portfolios** (or **Programs**) from the Site Map to display the list of Active Portfolios (Active Programs).
- b. Adjust the view as needed to ensure the one you are looking for is displayed.
- c. Select the Portfolio (or Program) to be updated.

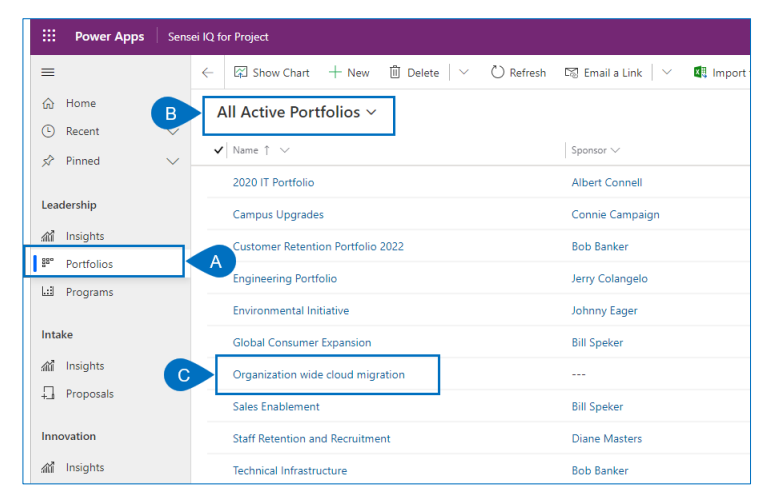

- d. Select the header.
- e. Search for and select the **Sponsor**.

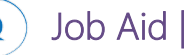

### Creating Portfolios and Programs

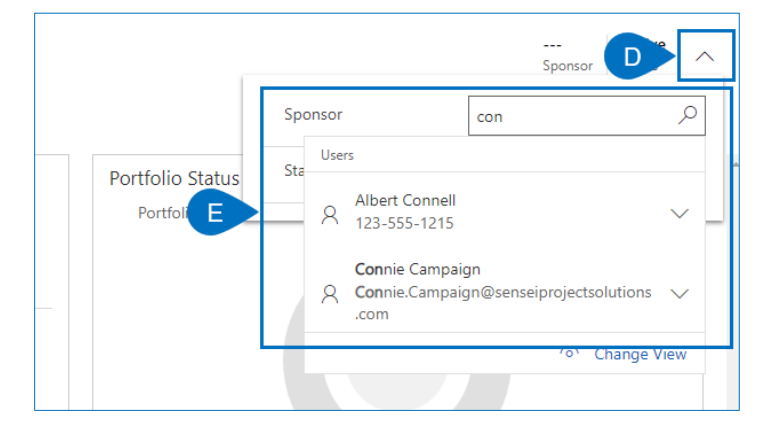

- f. Click Group Members.
- g. Search for and add members to the Microsoft 365 group.
- h. Click Create.
- i. Click Save & Close to finish.

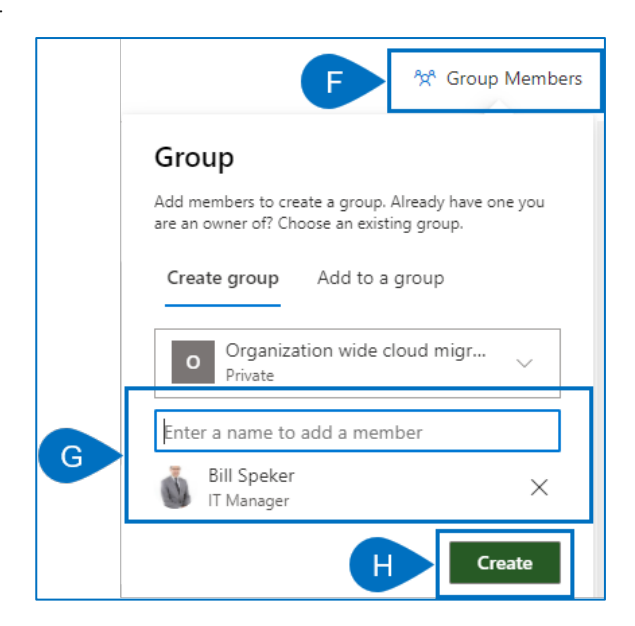

## Capturing Key Dates

Portfolio/Program Manager

<sup>99</sup> Portfolio IQ – Portfolio (or Program) – Key Dates

#### 1. CAPTURE KEY DATES

- a. Ensure you have the appropriate portfolio (or program) open in Portfolio IQ.
- b. Click the Key Dates tab.
- c. Click +New Key Date.

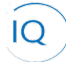

Job Aid

| Organization wide cloud migration                     |                                                                  |                              |                | Cindy Process<br>Sponsor Status |
|-------------------------------------------------------|------------------------------------------------------------------|------------------------------|----------------|---------------------------------|
| Details Strateg B Key Dates Programs/Projects Stakeho | lders Risks Decisions Changes Cons                               | traints Assumptions Benefits | Documents      | ☆ 4 Group Members               |
| Key Dates for Portfolio                               |                                                                  |                              |                |                                 |
| Search $\mathcal{P}$ Filter from 🛅 Filter to          | 📰 😪 🕞 🕒 🕂 New Key Date                                           | 🕐 Refresh                    |                |                                 |
| ♦ High Risk ▲ At Risk                                 | On Track                                                         | Not Set                      | 🧭 Done         |                                 |
| + New Key Date + New Key Date                         | + New Key Date                                                   | + New Key Date               | + New Key Date |                                 |
|                                                       | Q3 Integration Review<br>Review all projects to ensure documente | li                           |                |                                 |
|                                                       | □ 15-Apr-21                                                      |                              |                |                                 |

d. Complete the **Quick Create Key Date** form and then click **Save and Close** from the bottom.

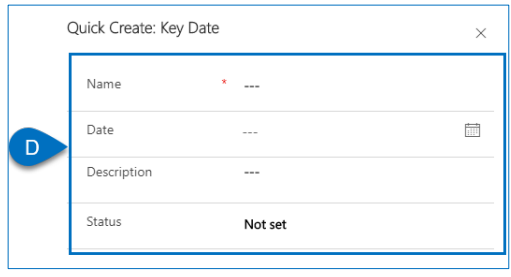

e. Set the status by dragging and dropping the **Key Dates** card to the appropriate **Status** column. If you used the **+New Key Date** under the appropriate KPI column this step is not necessary.

| etails Strategic Goals Key Dat | es Programs/Projects Stake | holders Risks Decisions Changes Constr                                                                   | aints Assumptions Benefits | Documents 🏘 4 Group 1 |
|--------------------------------|----------------------------|----------------------------------------------------------------------------------------------------|----------------------------|-----------------------|
| ey Dates for Portfolio         |                            |                                                                                                    |                            |                       |
| Search $\mathcal{P}$ Filter f  | rom 🛅 Filter to            | 📾 🕆 Clear Filters 🕂 New Key Date                                                                         | 🕐 Refresh                  |                       |
| 🔶 High Risk                    | 🔺 At Risk                  | On Track                                                                                                 | Not Set                    | 😡 Done                |
| + New Key Date                 | + New Key Date             | + New Key Date                                                                                           | + New Key Date             | + New Key Date        |
|                                | ←                          | Q3 Integration Review<br>Review all projects to ensure documented<br>integration points are on schedule. |                            |                       |

# Identifying Stakeholders

- Portfolio/Program Manager
- Portfolio IQ Portfolio (or Program) Stakeholders

#### 1. IDENTIFY STAKEHOLDERS

- f. Ensure you have the appropriate portfolio (or program) open in Portfolio IQ.
- g. Click the **Stakeholders** tab.
- h. Click +New Stakeholder.

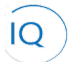

Job Aid

| Organi<br><sup>Portfolio</sup> | ization wide cl      | oud migra | ition             |              |                    |         |                |             |          |   |                                 |
|--------------------------------|----------------------|-----------|-------------------|--------------|--------------------|---------|----------------|-------------|----------|---|---------------------------------|
| Details                        | Strategic Goals      | Key Dates | Programs/Projects | Stakeholders | BDecisions         | Changes | Constraints    | Assumptions | Benefits |   |                                 |
| Stakeho                        | olders for Portfolio |           |                   |              |                    |         |                |             |          | C | + New Stakeholder               |
| ~                              | Name î 🗸             |           |                   |              | Description $\lor$ |         |                |             |          |   | Communications frequency $\vee$ |
|                                |                      |           |                   |              |                    | 1       | No data availa | ole.        |          |   |                                 |

- i. Complete the **New Stakeholder** form.
- j. Click Save & Close to finish.

| E | 🖌 🖬 Save & Close 🕂 New         |
|---|--------------------------------|
|   | New Stakeholder                |
|   | General                        |
| D | Name *                         |
|   | Description                    |
|   | Role on project                |
|   | Communications<br>requirements |
|   | Communications<br>frequency    |

# Adding related programs/projects

Portfolio/Program Manager

Portfolio IQ -Portfolio (or Program) – Programs/Projects

Project IQ – Project Header

Portfolio IQ – Program Header

#### 1. ADD RELATED PROGRAMS/PROJECTS

- a. Ensure you have the appropriate portfolio (or program) open in Portfolio IQ.
- b. Click the Programs/Projects (or Projects) tab.
- c. Click Add Existing Program (or Add Existing Project).

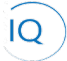

Job Aid

### Creating Portfolios and Programs

| Organization wide clo<br>Portfolio | ud migration                      |                         |                   |                         |                 |                                    | Sponsor   | Active<br>Status |
|------------------------------------|-----------------------------------|-------------------------|-------------------|-------------------------|-----------------|------------------------------------|-----------|------------------|
| Details Strategic Goals            | Ke Programs/Projects Stakeholders | Risks Decisions Changes | Constraints Assum | ptions Benefits         |                 |                                    |           |                  |
| Programs for Portfolio             |                                   |                         |                   |                         | + New F 🕑 🖄     | Add Existing Program               | C Refrest | n i              |
| ✓ Name ∨                           | % Complete 🗸 Spon                 | isor ∨ Departm          | ent $\lor$        | Start Date $\checkmark$ | Finish Date 🏌 🗸 | Status Reason $\vee$               |           |                  |
|                                    |                                   | N                       | o data available. |                         |                 |                                    |           |                  |
| Projects for Portfolio             |                                   |                         |                   |                         | + New C 🖄       | Add Existing Project               | 🖒 Refresi | n :              |
| Projects for Portfolio             | Project Type $\checkmark$         | Project Manager $\vee$  | % Complete ∨      | Sponsor V               | + New C         | Add Existing Project Kinish Date ↑ | © Refresi | n :              |

- d. Click All records if the record you are looking for is not shown.
- e. Select the appropriate **Program (or Project)**.
- f. Click Add.
- g. Click Save & Close.

| Loc<br>Sele | okup Records ×<br>ect record  |
|-------------|-------------------------------|
| Lo          | ook for Records               |
| Rec         | ent records D All records     |
| Ш           | Sustainable Energy Program    |
| 놰           | Acquisitions                  |
| 놰           | Employee Digital Experience   |
| Lil.        | Business Strategy             |
| Lil.        | Cassowary Product Development |
| Ŀ           | Miami Campus Upgrade          |
| +           | New Record                    |
|             | ę                             |
|             | F Add Cancel                  |

#### 2. RELATE PROJECTS TO A PORTFOLIO/PROGRAM

- a. Ensure you have the appropriate project open in **Project IQ.**
- b. Open the **Project header.**
- c. Search for and select the appropriate Portfolio (Program).

## Creating Portfolios and Programs

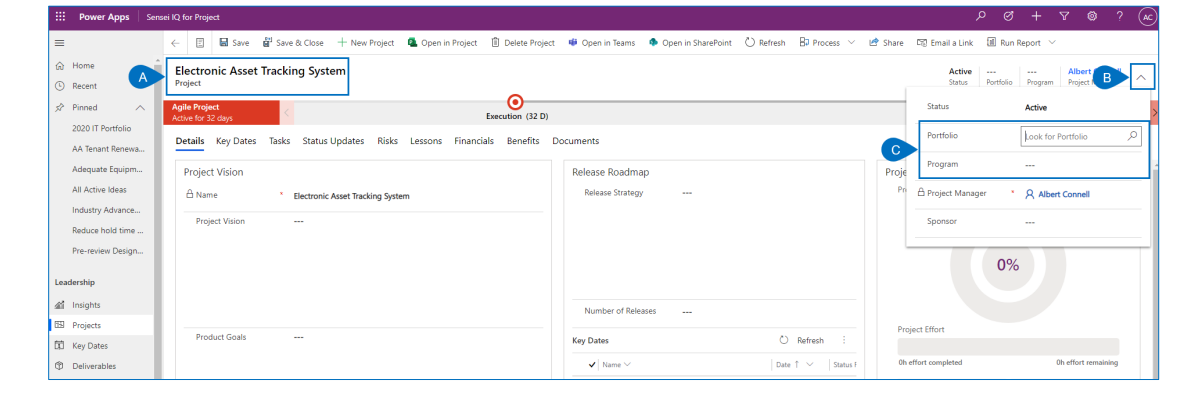

#### 3. RELATE PROGRAMS TO A PORTFOLIO

- a. Ensure you have the appropriate program open in Portfolio IQ.
- b. Open the **Program header.**

Job Aid |

IQ

c. Search for and select the appropriate Portfolio

| III Power Apps Sen       | sei IQ for Project              |                                                                                                    |       |                      |                   |             |             |                   |           |               |               |                  |     |
|--------------------------|---------------------------------|----------------------------------------------------------------------------------------------------|-------|----------------------|-------------------|-------------|-------------|-------------------|-----------|---------------|---------------|------------------|-----|
| =                        | ← 🗄 🖬 Save 🛱 Sa                 | ave & Close 🕂 New 🗊 Delete 🔿 Refresh 🛛                                                                | 🛃 Sh  | are 🛛 🕄 Email a Link |                   |             |             |                   |           |               |               |                  |     |
| Home   Recent            | Sustainable Energy P<br>Program | rogram                                                                                                |       |                      |                   |             |             |                   |           | <br>Portfolio | o Sponsor     | riaga B          |     |
| 🖉 Pinned 🔨               | Details Strategic Goals         | Key Dates Projects Status Updates Stake                                                               | holde | rs Issues Risks I    | Decisions Changes | Constraints | Assumptions | Lessons BC        | Portfolio |               | Look for Pe   | artfolio         | - P |
| 2020 IT Portfolio        | Program                         |                                                                                                    |       | Business Case        |                   |             |             | Program Status    | Sponsor   |               | A Francis     | Luzuriaga        |     |
| Adequate Equipm          | Name                            | Sustainable Energy Program                                                                            |       | Overview             |                   |             |             | Program Comp      | Status    |               | Active        |                  |     |
| All Active Ideas         | Description                     | This program involves all projects related to creating<br>or maintaining sustainable energy products. |       |                      |                   |             |             |                   | -         |               |               |                  | _   |
| Industry Advance         |                                 |                                                                                                    |       | Options              |                   |             |             |                   |           | 0%            |               |                  |     |
| Pre-review Design        |                                 |                                                                                                    |       |                      |                   |             |             |                   |           |               |               |                  |     |
| Loo doo bio              |                                 |                                                                                                    |       | Benefits and         |                   |             |             | Program Effort    |           |               |               |                  |     |
| Leadership<br>疝 Insights | Start Date                      | 29-Mar-20                                                                                             |       | Disperients          |                   |             |             | Oh effort complet | ed        |               | Oh            | effort remaining | 9   |
| 8º Portfolios            | Finish Date                     | 30-Dec-21                                                                                             |       | Justification        |                   |             |             | Program KPI Su    | mmary     |               |               |                  |     |
| E Programs               | Department                      | π                                                                                                    |       |                      |                   |             |             | Project           |           | Cha           | inge Kequests | •                |     |
| Intake                   | Investment Category             | Run Grow Transform                                                                                    |       | Major Risks and      |                   |             |             | Schedule          |           | Deli          | iverables     | ٠                |     |